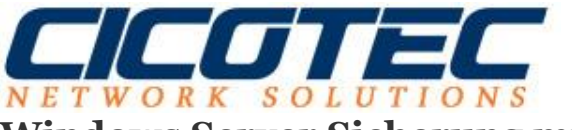

## Windows Server Sicherung mittels PowerShell ISE

In unserem heutigen Beitrag geht es um die Erstellung einer Windows Image Datei mithilfe eines PowerShell Scripts. Für die erfolgreiche Durchführung muss vorab die Windows Server Sicherung aktiviert werden. Die einzelnen Schritte inklusive der Vorbereitung haben wir für Sie zusammengefasst und anhand von Screenshots erläutert.

## Die Vorbereitung (Aktivierung Windows Server Sicherung)

| L.                                     |                                                          | Server-Manager                                                                               |                  | _ 0 ×                  |  |  |  |
|----------------------------------------|----------------------------------------------------------|----------------------------------------------------------------------------------------------|------------------|------------------------|--|--|--|
| Server-M                               | anager • Dashboard                                       |                                                                                              | • 🥑   🚩 Verwalte | en Tools Ansicht Hilfe |  |  |  |
| 🔛 Dashboard                            | WILLKOMMEN BEI SERVER-                                   | MANAGER                                                                                      | L                |                        |  |  |  |
| Lokaler Server<br>Alle Server<br>AD DS | 1 Diesen lokalen Server konfigurieren                    |                                                                                              |                  |                        |  |  |  |
| Datei-/Speicherdienste > DNS           | Schnellstart                                             | 2 Rollen und Features hinzufügen                                                             |                  |                        |  |  |  |
|                                        | Neuigkeiten                                              | <ol> <li>Weitere zu verwaltende Server hinzufügen</li> <li>Servergruppe erstellen</li> </ol> |                  |                        |  |  |  |
|                                        | Weitere                                                  | 5 Diesen Server mit Cloud-Diensten verbinden                                                 |                  | Auchlenden             |  |  |  |
|                                        | Informationen                                            |                                                                                              |                  | Augustan,              |  |  |  |
|                                        | Rollen und Servergruppen<br>Rollen: 3   Servergruppen: 1 | erver insgesamt: 1                                                                           |                  |                        |  |  |  |
|                                        | AD DS                                                    | 1 Datei-/<br>Speicherdienste 1 B DNS 1                                                       | Lokaler Server   | 1                      |  |  |  |
|                                        | U Verwaltbarkeit                                         | U Verwaltbarkeit U Verwaltbarkeit                                                            | Verwaltbarkeit   |                        |  |  |  |

Zuerst starten wir den Server Manager und klicken auf verwalten.

Dann wählen wir Rollen und Features aus und erhalten folgende Darstellung

| L                                                                                                    | Assistent zum Hinzufügen von Rollen und Features |  |  |  |
|----------------------------------------------------------------------------------------------------|--------------------------------------------------|--|--|--|
| Vorbemerkung                                                                                                    | ZIELSERVER<br>WIN-HKSEK343AG1.cicotec.test       |  |  |  |
| Installationstyp         Installationstyp         Serverauswahl         Serverrollen         Features         Bestätigung         Ergebnisse         O Das Administratorkonto hat ein sicheres Kennwort.         Die neuesten Sicherheitsupdates von Windows Update sind installiert.         Wenn Sie überprüfen müssen, ob eine der vorhergehenden Vorgausetzungen erfüllt wurde, so Sie den Assistenten, führen Sie die Schritte aus, und führen Sie den Assistenten dann erneut ar Klicken Sie auf "Weiter", um den Vorgang fortzusetzen. |                                                  |  |  |  |
|                                                                                                    | < Zurück Weiter > Installieren Abbrechen         |  |  |  |

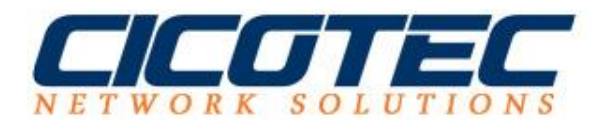

Klicken Sie solange auf weiter bis Sie bei Features angelangt sind und wählen Sie dann Windows Server Sicherung aus. Anschließend auf weiter klicken und Installieren.

| eatures auswä                                                          | ählen                                                                                                    | ZIELSERVE<br>WIN-HK5EK343AG1.cicotec.tes                                                                                                    |
|------------------------------------------------------------------------|----------------------------------------------------------------------------------------------------|----------------------------------------------------------------------------------------------------|
| Vorbereitung<br>Installationstyp                                       | Wählen Sie die auf dem ausgewählten Server zu installierenden<br>Features                                                                                                    | Features aus.<br>Beschreibung                                                                                                    |
| Serverauswahl<br>Serverrollen<br>Features<br>Bestätigung<br>Ergebnisse | <ul> <li>Windows Identity Foundation 3.5</li> <li>Windows PowerShell (2 von 5 installiert)</li> <li>Windows Search</li> <li>Windows Server-Migrationstools</li> <li>Windows Server-Sicherung</li> <li>Windows-Biometrieframework</li> <li>Windows-Pedbackweiterleitung</li> <li>Windows-Feedbackweiterleitung</li> <li>Windows-TIFF-IFilter</li> <li>Windows-TIFF-IFilter</li> <li>WinRM-IIS-Erweiterung</li> <li>WINS-Server</li> <li>WLAN-Dienst</li> <li>WoW64-Unterstützung (Installiert)</li> <li>XPS-Viewer</li> </ul> | Mit Windows Server-Sicherung<br>können Sie Ihr Betriebssystem,<br>Anwendungen und Daten sichern<br>und wiederherstellen. Sie können<br>Sicherungen planen und den<br>gesamten Server oder bestimmte<br>Volumes schützen. |

## **Das PowerShell ISE Script**

Als nächstes starten wir die PowerShell ISE und schreiben folgendes Script.

\$policy = New-WBPolicy
\$files=new-WBFileSpec c: #Bitte Laufwerk "C" durch Ihr Verzeichnis ersetzten#
Add-wbFileSpec -policy \$policy -filespec \$files
\$backupLocation = New-WBBackupTarget -VolumePath D: #Bitte Zielpfad "D" durch Ihr Ziel ersetzten#
Add-WBBackupTarget -Policy \$policy -Target \$backupLocation
Start-WBBackup -Policy \$policy

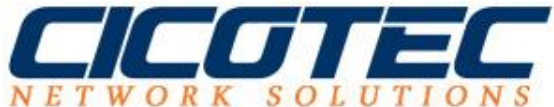

| Administrator: Windows PowerShell ISE                                                                                                    | X                                                                                                    |  |  |
|----------------------------------------------------------------------------------------------------|----------------------------------------------------------------------------------------------------|--|--|
| Datei Bgarbeiten Ansicht Iools Debuggen Add-Ons Hilfe                                                                                                    |                                                                                                    |  |  |
| Unbenannt1.ps1* X                                                                                                    | Befehle X X                                                                                                    |  |  |
| 1 [spolicy - New-WBPolicy]<br>2 Sfiles new-WBP-1leSpec c:<br>3 Add-wbFileSpec -policy Spolicy -filespec Sfiles<br>4 Sbackuplocation - New-WBBackupTarget -VolumePath D:<br>5 Add-WBBackupTarget -Policy Spolicy -Target SbackupLocation<br>5 Add-WBBackupTarget -Policy Spolicy -Target SbackupLocation | Module: Alle  Aktualisieren Name:                                                                                                    |  |  |
|                                                                                                    | A:<br>Ad-ADCentralAccessPolicy/Member<br>Add-ADComputerServiceAccount<br>Add-ADDomainControllerPasswordReplicationPolicy<br>Add-ADDSReadOnJyDomainControllerAccount<br>Add-ADBFredGrainedPasswordPolicySubject<br>Add-ADFroipMember<br>Add-ADFroipMember<br>Add-ADResourcePropertyListMember<br>Add-ADResourcePropertyListMember |  |  |
| PS C:\Users\Administrator>                                                                                                    | Add-AppXProvisionedPackage<br>Add-BCDatGacheExtension<br>Add-BitsFile<br>Add-CentificateEnrollmentPolicyServer<br>Add-ClusteriSCSTargetServerRole<br>Add-Computer<br>Add-ConsclientNyrpRule<br>Add-DonsClientNyrpRule<br>Add-DnsServerConditionalForwarderZone V<br>C III ><br>Ausführen Einfügen Kopieren                       |  |  |
|                                                                                                    | Ln 1 Spalte 1                                                                                                    |  |  |

Nachdem wir unser Script verfasst haben starten wir es. Das Script kann mit der Funktionstaste F5 gestartet werden. Je nach Größe des Images kann der Vorgang einige Zeit in Anspruch nehmen. Am Ende sollte das Ergebnis wie unten abgebildet aussehen.

| Datei Bearbeiten Ansicht Tools Debuggen Add-Ons Hilfe  Datei Bearbeiten Ansicht Tools Debuggen Add-Ons Hilfe  Dubenannt1.ps1* X  I Spolicy = New-WBFolicy Spolicy - Filespec c: Add-wBFileSpec - policy Spolicy - filespec Sfiles SbackupLocation = New-WBBackupTarget - VolumePath D: Add-wBFackupTarget - Policy Spolicy - Target SbackupLocation Start-wBBackup-Policy Spolicy - Target SbackupLocation Start-wBBackup-Policy Spolicy - Target SbackupLocation StartwBBackup-Policy Spolicy - Target SbackupLocation St | Befehle X X<br>Module: Alle V Aktualisieren                                                                                                    |
|----------------------------------------------------------------------------------------------------|----------------------------------------------------------------------------------------------------|
| Unbenannt1.ps1* X  1 Spolicy = New-WBPolicy 2 Sfiles-new-WBFileSpec c: 3 Add-wBFileSpec -policy Spolicy -filespec Sfiles 4 SbackupLocation = New-WBBackupTarget -VolumePath D: 5 Add-WBBackupTarget -Policy Spolicy -Target SbackupLocation 6 Start-WBBackup -Policy Spolicy -Target SbackupLocation                                                                                                    | Befehle X X<br>Module: Alle V Aktualisieren                                                                                                    |
|                                                                                                    | Name:                                                                                                    |
| Schattenkopie der Volumes in der Sicherung wird erstellt<br>Volume 1 (0 %) von 1 Volume(s).<br>Volume 1 (21 %) von 1 Volume(s).<br>Volume 1 (34 %) von 1 Volume(s).<br>Volume 1 (35 %) von 1 Volume(s).<br>Volume 1 (72 %) von 1 Volume(s).<br>Volume 1 (72 %) von 1 Volume(s).<br>Volume 1 (96 %) von 1 Volume(s).<br>Der Sicherungsvorgang wurde abgeschlossen.<br>PS C:\Users\Administrator>                                                                                                    | Add-ADCentralAccessPolicyMember<br>Add-ADComputerServiceAccount<br>Add-ADDSmainControllerPasswordReplicationPolicy<br>Add-ADDSneadOnlyDomainControllerAccount<br>Add-ADFineGrainedPasswordPolicySubject<br>Add-ADFineGrainedPasswordPolicySubject<br>Add-ADFineGrainedPasswordPolicySubject<br>Add-ADPRosourcePropertyListMember<br>Add-ADpxPackage<br>Add-AppxPackage<br>Add-AppxPackage<br>Add-AppxPackage<br>Add-BrusProvisionedPackage<br>Add-BrusProvisionedPackage<br>Add-Computer<br>Add-Content<br>Add-Content<br>Add-Content<br>Add-Content<br>Add-Content<br>Add-Content<br>Add-Content<br>Add-Content<br>Add-Content<br>Add-DisServerConditionalForwarderZone<br>▼<br><u>Austühren</u><br>Einfügen<br>Kopieren |

Nun sehen wir das abgelegte Windows Server 2012 Image auf unserem Laufwerk D. Für das wiederherstellen des Backups wird das Tool **wbadmin** benötigt. In unserer nächsten Anleitung werden wir uns dem Thema der Wiederherstellung widmen.

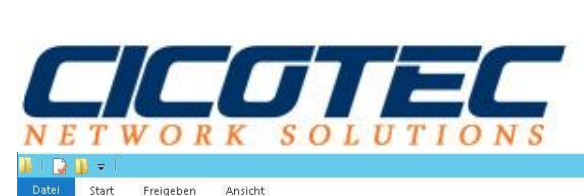

| Datel Start Freigeben Ansicht |                                        |                     |             |       |   |     |                    |
|-------------------------------|----------------------------------------|---------------------|-------------|-------|---|-----|--------------------|
| 🕞 🏵 🖛 🕇 퉬 🕨 Die               | eser PC 🔸 Lokaler Datenträger (D:) 🕨 W | indowsImageBackup 🕨 |             |       |   | × ¢ | "WindowsImageBacku |
| 🚖 Favoriten                   | Name                                   | Änderungsdatum      | Тур         | Größe |   |     |                    |
| Desktop                       | 🍶 WIN-HK5EK343AG1                      | 08.11.2016 18:35    | Dateiordner |       | ] |     |                    |
| 🔛 Zuletzt besucht             |                                        |                     |             |       |   |     |                    |
|                               |                                        |                     |             |       |   |     |                    |
| 🗣 Netzwerk                    |                                        |                     |             |       |   |     |                    |

WindowsImageBackup

1-